## 4.06 Auftragsbestätigung erstellen

## Anlegen

Falls die Kundenbestellung im System hinterlegt werden soll (beispielsweise bei Teilbestellungen), kann über die Funktion "Anlegen" im Eingangsbildschirm oder aus der letzten Angebotsversion eine Auftragsbestätigung erstellt werden. Die Daten der Auftragsbestätigung (Bestellwert, Bestellnummer, Bestelldatum) werden im Reiter "Bestellung" des Projektes übernommen.

Über den Eingangsbildschirm oder aus dem Angebot kann bei (teilweiser) Annahme des Projektauftrages eine Auftragsbestätigung erzeugt werden:

×

Wird die Auftragsbestätigung aus einem Angebot erstellt, werden die Angebotspositionen übernommen.

×

Nach Eingabe der Bestellnummer und des Bestelldatums wird die Auftragsbestätigung abgespeichert.

×

Falls nicht das gesamte Angebot beauftragt wird, können in der Auftragsbestätigung die Änderungen hinterlegt werden. Im Beispiel werden zwei Positionen markiert und ...

×

... nach einer Sicherheitsabfrage gelöscht.

×

Die Modifikationen der Positionen ändern den Bestellwert.

×

## Drucken

Die Auftragsbestätigung kann mit Hilfe der Aktion "Auftrag ausdrucken" ...

Last update: 2019/10/25 handbuch:kapitel\_4:4.06\_auftragsbestaetigung\_erstellen https://infodesire.net/dokuwiki/doku.php?id=handbuch:kapitel\_4:4.06\_auftragsbestaetigung\_erstellen&rev=1312883088 14:09

| X 🗋 Auftrag 2009-0001 |                                                  |                                                                                                    |
|-----------------------|--------------------------------------------------|----------------------------------------------------------------------------------------------------|
| 🗎 📓 🎂 🍈 🖻   🖨         | Dokument • Bearbeiten • Ansicht • Rückverweise • | Aktionen 🔹                                                                                             |
| Stammblatt Sonstiges  |                                                  | 🔯 01 - Arbeitspakete übernehmen                                                                        |
| Auftrag               | 2                                                | <ul> <li>02 - Budgetposten übernehmen</li> <li>03 - Fremdleistungen übernehmen</li> </ul>              |
| Bezeichnung           | 2009-0001                                        | <ul> <li>04 - Auftragsbestätigung fertigstellen</li> <li>05 Auftrag storpioren</li> </ul>              |
| Projekt               | 🗸 🖌 4 Einführung Projectile                      | <ul> <li>06 - Auftrag löschen</li> </ul>                                                               |
| Status Auftrag        | Kein Auftrag                                     | 07 - Link zum Original löschen                                                                         |
| Gruppierungsoption    | Nicht gruppiert                                  | O9 - Neuer Auftrag aus Storno                                                                          |
| Netto                 | 19.840,00 EUR                                    | <ul> <li>10 - Rechnung aus Auftrag erstellen</li> <li>Auftrag drucken (Auswahl Gruppierung)</li> </ul> |
| Umsatzsteuer          | MwSt-D-Voll                                      | Vorlage bearbeiten                                                                                     |

... ausgedruckt werden. Das System erzeugt dann eine RTF-Datei die im folgenden Dialog geöffnet oder gespeichert werden kann.

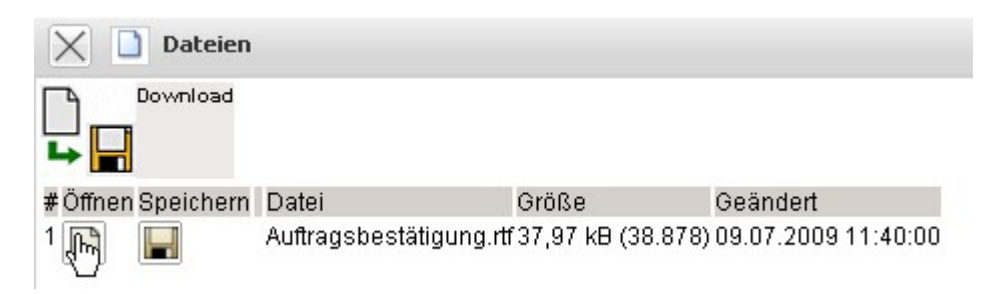

Die Option "Öffnen" öffnet die generierte Auftragsbestätigung im konfigurierten Browser oder der Textverarbeitung.

2025/06/30 02:46

3/4

| 🕮 Auftragsbestätigung, rtf - Microsoft Word         |                                                                                                   |                                                                                                    |                                                                                                    |                                                                                                    |                                                                                                    |                                          | FX         |
|-----------------------------------------------------|---------------------------------------------------------------------------------------------------|----------------------------------------------------------------------------------------------------|----------------------------------------------------------------------------------------------------|----------------------------------------------------------------------------------------------------|----------------------------------------------------------------------------------------------------|------------------------------------------|------------|
| <u>Datei Bearbeiten Ansicht Einfügen Format Ext</u> | ras Tabelle <u>F</u>                                                                              | enster <u>?</u>                                                                                                    |                                                                                                    |                                                                                                    |                                                                                                    | Frage hier eingeben                      | - ×        |
| 0 🖻 🖬 🔩 🖨 🕼 🖤 🐰 🖻 🛍 💅 🗠                             | + CH + 🚷 🗄                                                                                        | 🖉 🗔 📰 🚜 🔯 ¶ 100% 🔹 📿 🚬                                                                                                    | 🛃 Arial                                                                                                    | - 10                                                                                                    | • F K 🛛                                                                                                    | Ē≡≡≡ != != !≡ !≡ • <i>d</i> • <u>A</u> • | »<br>*     |
| Endgültige Version enthält Markups 🔹 Anzeigen 🔹 🌚   | •> •> • •> •                                                                                      | · 🖄 • 🐌 🖪 🖡                                                                                                    |                                                                                                    |                                                                                                    |                                                                                                    |                                          |            |
| L · 2 · i · 1                                       |                                                                                                   | 1 • 2 • 1 • 3 • 1 • 4 • 1 • 5 • 1 • 6 • 1 • 7 • 1 • 8 •                                                                                                    | 1 + 9 + 1 + 10 +                                                                                                    | 1 - 11 - 1 - 12 - 1 - 13 -                                                                                                    | 1 • 14 • 1 • 15 • 1 • 16                                                                                                    | 17 - 1 - 18 - 1 -                        | -          |
|                                                     | Auftra<br>Projekt: E<br>Zu dieser<br>Hiermit bi<br>Pos.<br>01<br>02<br>03<br>04<br>05<br>06<br>07 | gsbestätigung CS-09-07-4         Sinführung Projectile         Auftragsbestätigung gehören zwei Seiten An         ieten wir Ihnen die folgenden Leistungen an:         Bezeichnung         Arbeitspaket 4.1-1 Konzeptgespräche         Arbeitspaket 4.1-2 Pflichtenheft erstellen         Arbeitspaket 4.3-1         Installation/Konfiguration         Arbeitspaket 4.3-2         Budget 4-1 Reisekosten         Budget 4-2 Leistungszukauf externe<br>Entwickler | Menge           16,00           16,00           16,00           16,00           16,00           16,00           16,00           16,00           16,00           16,00           16,00           10,00           10,00           10,00           10,00           10,00           10,00           MwSt:           Gesamt N | Preis         100,00 €         100,00 €         100,00 €         200,00 €         2.000,00 €         6.000,00 €         stion         %         utto | Summe         1.600,00 €         1.600,00 €         6.400,00 €         6.400,00 €         2.000,00 €         6.000,00 €         3.174,40 €         23.014,40 € |                                          | -<br>-<br> |

## Übernehmen

Bei der Übernahme der Auftragsbestätigung ...

| Auftrag 2009-0001    |                                                  |                                                                                           |
|----------------------|--------------------------------------------------|-------------------------------------------------------------------------------------------|
| 🗎 🗟 🍐 🗇 🗀 I 🖨 I      | Dokument 🔹 Bearbeiten 🔹 Ansicht 💌 Rückverweise 💌 | Aktionen 🔹                                                                                |
| Stammblatt Sonstiges |                                                  | 🔯 01 - Arbeitspakete übernehmen                                                           |
| Auftrag              | 2                                                | <ul> <li>02 - Budgetposten übernehmen</li> <li>03 - Fremdleistungen übernehmen</li> </ul> |
| Bezeichnung          | 2009-0001                                        | 🚳 04 - Auftragsbestätigung fertigstellen 🔥                                                |
| Projekt              | ✓ 4 Einführung Projectile ✓                      | <ul> <li>05 - Auftrag stornieren</li> <li>06 - Auftrag löschen</li> </ul>                 |
| Status Auftrag       | Kein Auftrag                                     | <ul> <li>07 - Link zum Original löschen</li> <li>08 - Auftrag ausdrucken</li> </ul>       |
| Gruppierungsoption   | Nicht gruppiert                                  | 09 - Neuer Auftrag aus Storno                                                             |
| Netto                | 19.840,00 EUR                                    | Auftrag drucken (Auswahl Gruppierung)                                                     |
| Umsatzsteuer         | MwSt-D-Voll                                      | Vorlage bearbeiten                                                                        |

... werden Bestellwert, Bestellnummer und Bestelldatum ...

Last update: 2019/10/25 handbuch:kapitel\_4:4.06\_auftragsbestaetigung\_erstellen https://infodesire.net/dokuwiki/doku.php?id=handbuch:kapitel\_4:4.06\_auftragsbestaetigung\_erstellen&rev=1312883088 14:09

| 🗙 📋 Projekt 4 Ein     | führung Projectile                                              |           |
|-----------------------|-----------------------------------------------------------------|-----------|
| 🖹 📓 🎂 🗀 I 🖻           | , 🧟 🗓   Dokument 🔹 Bearbeiten 🔹 Ansicht 🔹 Rückverweise 🔹 Aktion | nen 🔹     |
| Stammblatt Beteiligte | Portfolio Status Budget Finanzen Bestellung Documentation       | Sonstiges |
| Bestellwert           | 19.840,00 EUR                                                   |           |
| Bestellnummer         | A200900121297                                                   |           |
| Bestelldatum          | 09.07.2009                                                      |           |

... in das Projekt auf den Reiter "Bestellung" übernommen.

Nach der Auftragsbestätigung muss evtl. die Projektplanung angepasst werden (falls beispielsweise der Auftrag später als geplant kommt).

| Projekt 4 Einführung Projectile                                        |                              |
|------------------------------------------------------------------------|------------------------------|
| 📔 🧟 🎂 🗀   🕋 🎕 🗓   Dokument 🔹 Bearbeiten 🔹 Ansicht 🔹                    | Rückverweise 🔻 Aktionen 🔻    |
| Stammblatt Beteiligte 01 - Projektplanung und Auswertung anzen Bestell | lung Documentation Sonstiges |

| From:<br>https://infodesire.net/dokuwiki/ - <b>Projectile-Online-Handbuch</b>                                                        |  |
|----------------------------------------------------------------------------------------------------|--|
| Permanent link:<br>https://infodesire.net/dokuwiki/doku.php?id=handbuch:kapitel_4:4.06_auftragsbestaetigung_erstellen&rev=1312883088 |  |
| Last update: 2019/10/25 14:09                                                                                                    |  |